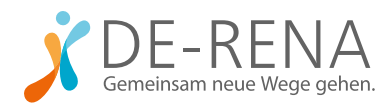

# WEITERE INFORMATIONEN FÜR THERAPEUT:INNEN

# Wie gehe ich bei der Registrierung auf Psyrena.de vor? Wie kann ich mich darauf als DE-RENA-Anbieter:in freischalten lassen?

Zur Registrierung auf Psyrena.de rufen Sie die Seite <u>psyrena.de/erstanmeldung</u> auf. Füllen Sie das dortige Formular aus und bestätigen Sie Ihre E-Mail-Adresse über die Bestätigungs-Mail in Ihrem E-Mail-Postfach.

Zum Schluss laden Sie in dem sich öffnenden Fenster Ihr DRV-Anschreiben zur Zulassung hoch und akzeptieren Sie die Datenverarbeitung. Die Registrierung ist danach abgeschlossen und Sie erhalten Zugriff auf alle Funktionen.

Nach der Registrierung ist die Freischaltung als DE-RENA-Anbieter:in möglich. Dazu loggen Sie sich in Ihren Account ein und klicken Sie im Menü (oben rechts) auf "Account-Einstellungen". Im Bereich "Tele-Reha-Nachsorge" unter "Ihre DRV-Zulassung LIVI-RENA oder DE-RENA 2.0" können Sie Ihre Zulassung hochladen (als JPG, PNG oder PDF). Bitte lesen und akzeptieren Sie auch die Auftragsdatenverarbeitung und AGBs DE-RENA.

# Kostenios atstudion/Prodegemeinschaft Institution/Prodegemeinschaft Institution/Prodegemeinschaft Institution/Prodegemeinschaft Institutionsname Institutionsname <tr

### 2 psyrena

1

|                                              |                                                                                        | O                                                                                                    | Schön, dass Sie dabei sind                                                                                                    | 1                                                                                                    |                                                                                                    |                                                                                   |              |
|----------------------------------------------|----------------------------------------------------------------------------------------|----------------------------------------------------------------------------------------------------|----------------------------------------------------------------------------------------------------|----------------------------------------------------------------------------------------------------|----------------------------------------------------------------------------------------------------|-----------------------------------------------------------------------------------|--------------|
| Wichtig                                      | ger Hinweis                                                                            |                                                                                                    |                                                                                                    |                                                                                                    |                                                                                                    |                                                                                   |              |
| Maßnahmer                                    | n zum Schutz der Daten                                                                 |                                                                                                    |                                                                                                    |                                                                                                    |                                                                                                    |                                                                                   |              |
| Sehr geehrti<br>um die Siche<br>senden. Im J | e<br>arheit der Daten zu gewährleisten, ben<br>Anschluss schalten wir Sie für die Umio | ötigen wir ein Bild oder Scon Ih<br>reissuche sichtbar.                                                                                                    | rer Zulassung der DRV. Sie kö                                                                                                    | innen ihr DRV-An                                                                                                    | schreiben zur Z                                                                                                   | ulassung hier hochlade                                                            | n oder uns j |
| 1. Ihre Di                                   | RV-Zulassung                                                                           |                                                                                                    |                                                                                                    |                                                                                                    |                                                                                                    |                                                                                   |              |
| Hochiaden                                    | J                                                                                      |                                                                                                    |                                                                                                    |                                                                                                    |                                                                                                    |                                                                                   |              |
| 2. Auftro                                    | agsdatenverarbeitung                                                                   |                                                                                                    |                                                                                                    |                                                                                                    |                                                                                                    |                                                                                   |              |
| Ein Bestand                                  | teil der Datenschutz-Grundverordnung                                                   | a (DSGVO) ist ein Vertrag zur Ai                                                                                                    | oftrogsdatenverarbeitung (AD                                                                                                    | 2V). In diesem bes                                                                                                    | itötigen und dok                                                                                                  | iumentieren wir ihnen i                                                           | unser Vorge  |
| Nach dem C                                   | Minen/Download können Sie diesen al                                                    | kzeptieren.                                                                                                    |                                                                                                    |                                                                                                    |                                                                                                    |                                                                                   |              |
| & Auftrog                                    | sdatenverarbeitung O Akzeptieren                                                       |                                                                                                    |                                                                                                    |                                                                                                    |                                                                                                    |                                                                                   |              |
| Kontakt                                      | daten                                                                                  |                                                                                                    |                                                                                                    |                                                                                                    |                                                                                                    |                                                                                   |              |
| E-Mail:                                      | info@psyrena.de                                                                        |                                                                                                    |                                                                                                    |                                                                                                    |                                                                                                    |                                                                                   |              |
| Post                                         | Dr. Becker eHealth GmbH<br>Team psyrena.de<br>Parkstr. 10<br>50968 KAla                |                                                                                                    |                                                                                                    |                                                                                                    |                                                                                                    |                                                                                   |              |
| Tol:                                         | 0221 588 30 661                                                                        |                                                                                                    |                                                                                                    |                                                                                                    |                                                                                                    |                                                                                   |              |
| Tele Ret                                     | ha Nachsorge                                                                           | Um die 5<br>der 000                                                                                                    | chenheit der Doten zu gewähren wir Sa                                                                                                    | rrikenten, berofolge<br>a für die Unvierse                                                                                                    | en wr en 1980 o                                                                                                   | der Scon hrer Zukosia                                                             | ing          |
|                                              | ng & Freischaltung                                                                     |                                                                                                    |                                                                                                    |                                                                                                    |                                                                                                    |                                                                                   |              |
| Zulassu                                      |                                                                                        |                                                                                                    |                                                                                                    | -                                                                                                    |                                                                                                    |                                                                                   |              |
| Zulassut<br>Sie haben er<br>der Pröfung      | ne Zulassung zu Lün Hittek oder DE-<br>achaben ver Sie für die Umleressuche            | In the second second se | DRV-Zulassung LiV                                                                                                    | /i RENA ode                                                                                                    | r DE-REN                                                                                                    | A 2.0                                                                             |              |
| Zulossut<br>Se haben er<br>der frölung       | me Zulassung zu UM HENA oder DE f<br>achaten wr Se für die Umferessuche                | IL Ihre                                                                                                    | DRV-Zulassung LIV                                                                                                    | (i-RENA ode                                                                                                    | er DE-REN                                                                                                    | A 2.0                                                                             |              |
| Zulassu<br>Se haben er<br>der frölung        | me Zukasaung zu Lith 1884k oder DB 1<br>achditen wr Se fu'r dei Umferstauche           | IL IL IL IL IL IL IL IL IL IL IL IL IL I                                                                                                    | DRV-Zulassung LIV                                                                                                    | Schwittstelle /                                                                                                    | er DE-REN<br>wr Plottform<br>Ge0) at en Ve                                                                        | A 2.0                                                                             |              |
| Zulassu<br>Se haben e<br>der Pröfung         | me Zukasaung zu Loh (RENA oder DB /<br>acholten wir Sie für die Derkerassuche          | ILINE 20 Noch                                                                                                    | DRV-Zulassung LIV<br>telen for technischen S<br>statt der Desmisura Grun<br>statt der Desmisura Grun<br>statter der Desmisura<br>rater der Grun<br>telen Grünen Kan der<br>Desmisura Berlander<br>statter der Berlander<br>statter der Berlander<br>statter<br>statte           | N-RENA ode                                                                                                    | er DE-REN<br>ar Plottform<br>CHO) st en Ve<br>n and deleman<br>se bits die An<br>n.                               | A 2.0<br>LIMI-GENA<br>Mag 24<br>Series wir Pinnen unser<br>CBs der Pflastform LMI |              |
| Zulassu<br>Se haben er<br>der Holung         | me Zubassung zu Lon (BBA) oder DB (<br>acholten wr Se Tor das bekers ausde             | REAL 20 North                                                                                                    | DRV-Zulassung LIV<br>ung der technischen S<br>stillet der Dosmichels Crun<br>timmernetwicker (ARD) in<br>zum Schut der Dotsen Stell<br>zum Schut der Deten Stell<br>zum Schut der Deten Stell<br>zum Schut der Deten Stell<br>zum Schut der Deten Stell<br>zum Schut der Deten Stell<br>zum Schut der Deten Stell<br>zum Schut der Deten Stell<br>zum Schut der Deten Stell<br>Stellen Stellen Stellen Stellen<br>Stellen Stellen Stellen<br>Stellen Stellen Stellen<br>Stellen Stellen Stellen<br>Stellen Stellen Stellen<br>Stellen Stellen Stellen<br>Stellen Stellen Stellen<br>Stellen Stellen<br>Stellen Stellen<br>Stellen Stellen<br>Stellen Stellen<br>Stellen Stellen<br>Stellen Stellen<br>Stellen Stellen<br>Stellen Stellen<br>Stellen Stellen<br>Stellen<br>S | A-RENA ode                                                                                                    | Er DE-REN<br>Er Plottform<br>Civ(2) st en Ve<br>n und dokumen<br>is bette de Au<br>n.                             | A 2.0<br>IM-GENA<br>triag of<br>taran wir Innen unter<br>Citis der Plastoren LWe  |              |
| Zulassu<br>Se haben er<br>der frölung        | ne Juhanang ta Uni 1998 adar (1979<br>adadan we far fu' da Universitad                 | REAGENERN 1. Ihre                                                                                                    | DRV-Zulassung LIV<br>song der technischen S<br>statist der Dassechulz Grun<br>sams Status der Dassechulz Grun<br>sams Status der Dassechulz Grun<br>ich den Offens können Se a<br>späsder am 1808 2021 um 12.                                                                                                    | A-RENA ode<br>Naka)<br>Schwittstelle z<br>deerschung (26<br>deerschung (26<br>deerschung (26<br>deerschung (26<br>deerschung (26<br>deerschung (26<br>deerschung (26)<br>deerschung (26)<br>dee | er DE REN<br>er Plattform<br>GVO) at en Ve<br>n and dekumen<br>s Se bitte de A<br>n.<br>Ø Akongen<br>Akzeptert om | A 2.0                                                                             |              |

 $\checkmark$ 

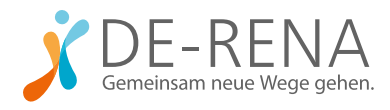

# WEITERE INFORMATIONEN FÜR THERAPEUT:INNEN

Am Ende erscheint eine Checkbox. Aktivieren Sie diese, um zu bestätigen, dass Sie den Lizenzvertrag an Binacon zurückgesendet haben. (Falls noch nicht geschehen, senden Sie diesen an die Binacon GmbH). Sobald Psyrena Ihre Daten geprüft hat, werden Sie freigeschaltet und in der Umkreissuche für Interessent:innen sichtbar.

### Welche Voraussetzungen gelten für Patient:innen für die Teilnahme an DE-RENA?

Für die Aufnahme in das Nachsorgeprogramm brauchen Patient:innen eine Empfehlung für DE-RENA durch ihre Klinik. Prüfen Sie also zunächst, ob diese schon vorliegt. Außerdem müssen die Rehabilitand:innen den Notfallplan unterschreiben, der das Vorgehen im Krisenfall regelt, und das Schreiben "Nachbehandler" an die im Notfallplan benannte Ansprechperson (zum Beispiel einen Hausarzt) schicken. Fordern Sie Ihre Patient:innen dazu frühzeitig auf. Die Dokumente finden Sie unter <u>www.de-rena.de/downloads.</u>

1

## Wie beginne ich die Nachsorge mit DE-RENA mit neuen Patient:innen?

Sobald Sie auf Psyrena.de Teilnehmer:innen aus der Warteliste der Gruppe "DE-RENA" zuweisen, sind sie in das Programm aufgenommen und die Verbindung zu Ihrem DE-RENA-Cockpit, mit dem Sie die Teilnehmerdaten verwalten, wird aufgebaut.

|                     | Тур           | Toilpohmor |      |          |
|---------------------|---------------|------------|------|----------|
| Name                |               | max.       | frei | Aktioner |
| Donnerstag          | halboffen     | 10         | 3    | Zuweisen |
| Mittwoch            | halboffen     | 20         | 8    | Zuweisen |
| Freitag             | halboffen     | 10         | 1    | Zuweisen |
| Montag              | halboffen     | 10         | 0    | Zuweisen |
| Nachsorge am Montag | geschlossen 🚯 | 10         | 8    | Zuweisen |

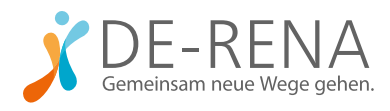

# WEITERE INFORMATIONEN FÜR THERAPEUT:INNEN

Nun vereinbaren Sie einen Ersttermin für telefonisches Coaching. Den Termin können Sie auch schon vor der Verordnung durch die Klinik durchführen. Voraussetzung für die Abrechnung durch die DRV ist, dass das erste Coaching-Telefonat binnen vier Wochen nach der Entlassung aus der Klinik stattfindet. Daraufhin ist mindestens ein telefonisches Therapiegespräch pro Monat vorgeschrieben. Das Zeitfenster zwischen zwei Gesprächen darf immer maximal einen Monat betragen. Termine können Sie über die Termine-Funktion von <u>Psyrena.de</u> vereinbaren.

Bitten Sie die Teilnehmer:innen, die App vor dem ersten Coaching freizuschalten. Dazu scannen die Teilnehmer:innen den Zugangscode auf <u>Psyrena.de</u>.

### Wie funktionieren Dokumentation und Abrechnung der Nachsorgegespräche?

Im Account auf psyrena.de können Sie Ihr DE-RENA-Cockpit öffnen. Darin können Sie die Sitzungen mit Ihren Teilnehmer:innen und deren Fortschritte protokollieren. (Wichtig: Entweder das Protokoll oder der Termin im psyrena-Kalender dient als Beleg für die Abrechnung.)

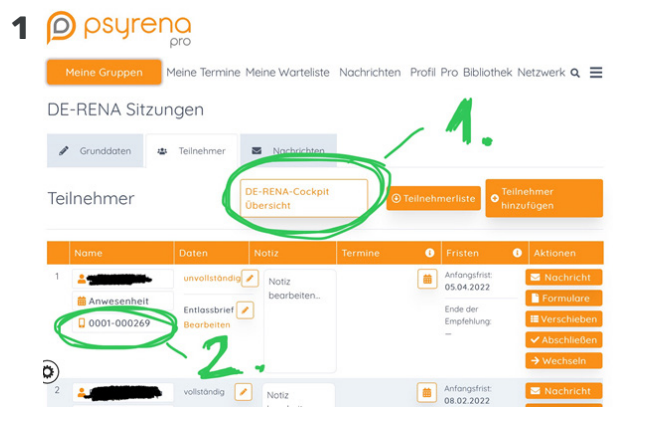

Um das DE-RENA-Cockpit aufzurufen, wählen Sie den

Reiter "Meine Gruppen". Unter "DE-RENA Sitzungen" finden Sie "Teilnehmer". Klicken Sie auf die Teilnehmernummer, um die Werte des Teilnehmers oder der Teilnehmerin aufzurufen. Sie müssen sich jetzt mit Ihren Anmeldedaten einloggen. Im Reiter "Übersicht" können Sie nun das Kommentarfeld für Sitzungsprotokolle oder Anmerkungen nutzen. Eine Video-Anleitung zur Nutzung des Cockpits finden Sie hier: <u>www.platzhalter\_link.de</u>.

Damit Sie es möglichst einfach haben, erfolgt auch die Abrechnung über <u>psyrena.de</u>. Alle nötigen Formulare finden Sie unter "DE-RENA Sitzungen" über den Button "Formulare".